# Wprowadzenie do pracy w Studiu TV

Kamera z teleprompterem

Hasło do komputerów: **studio** 

#### **Przygotowanie studia**

- 1. Sprawdzenie gotowości studia do pracy
  - stan
  - mocowanie i połączenie urządzeń

# Pamiętaj!

- nie spowoduje to upadku urządzenia lub innego niebezpieczeństwa!
- Zawsze ustawiaj lampy w założonych rękawicach ochronnych!
- Zawsze ustawiaj drabinę stabilnie w miejscu nienarażonym na potrącenie!
- Nie wnoś żadnych płynów ani jedzenia do studia telewizyjnego!

### Wprowadzenie do Studia TV

Nigdy nie zwalniaj blokady mocowania lampy lub kamery bez upewnienia się, że

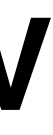

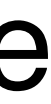

 Włączenie zasilania oświetlenia (3 bezpieczniki)

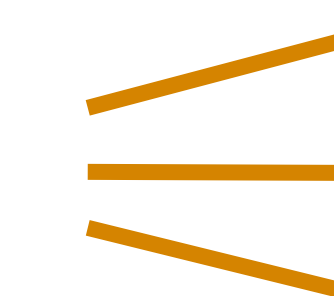

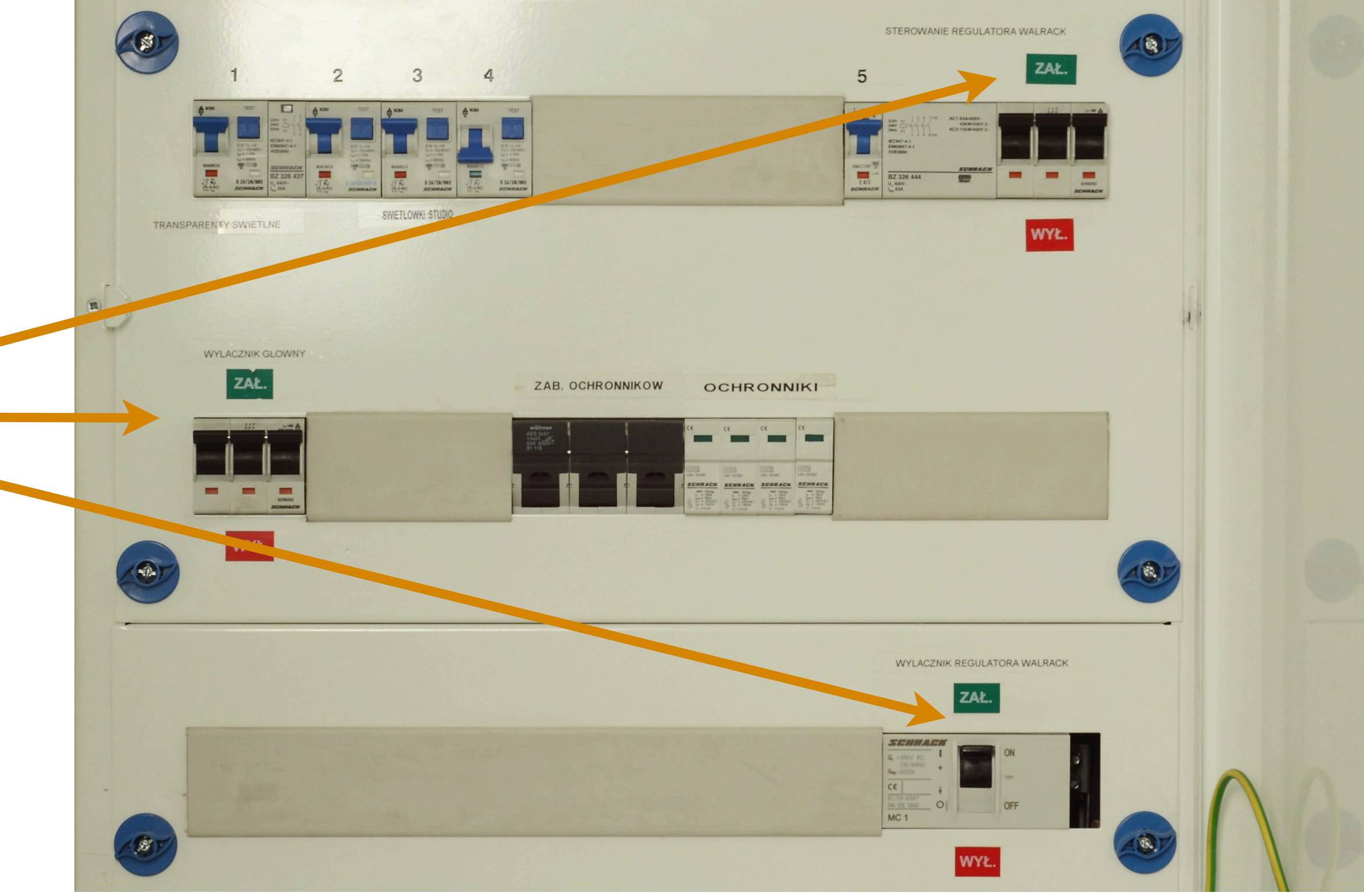

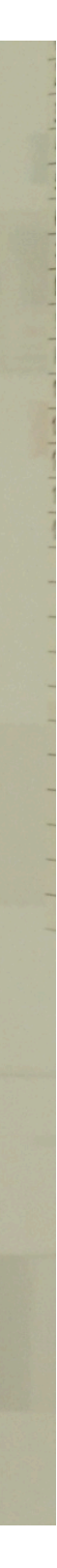

- 2. Włączenie kamer
- 3. Włączenie klimatyzacji

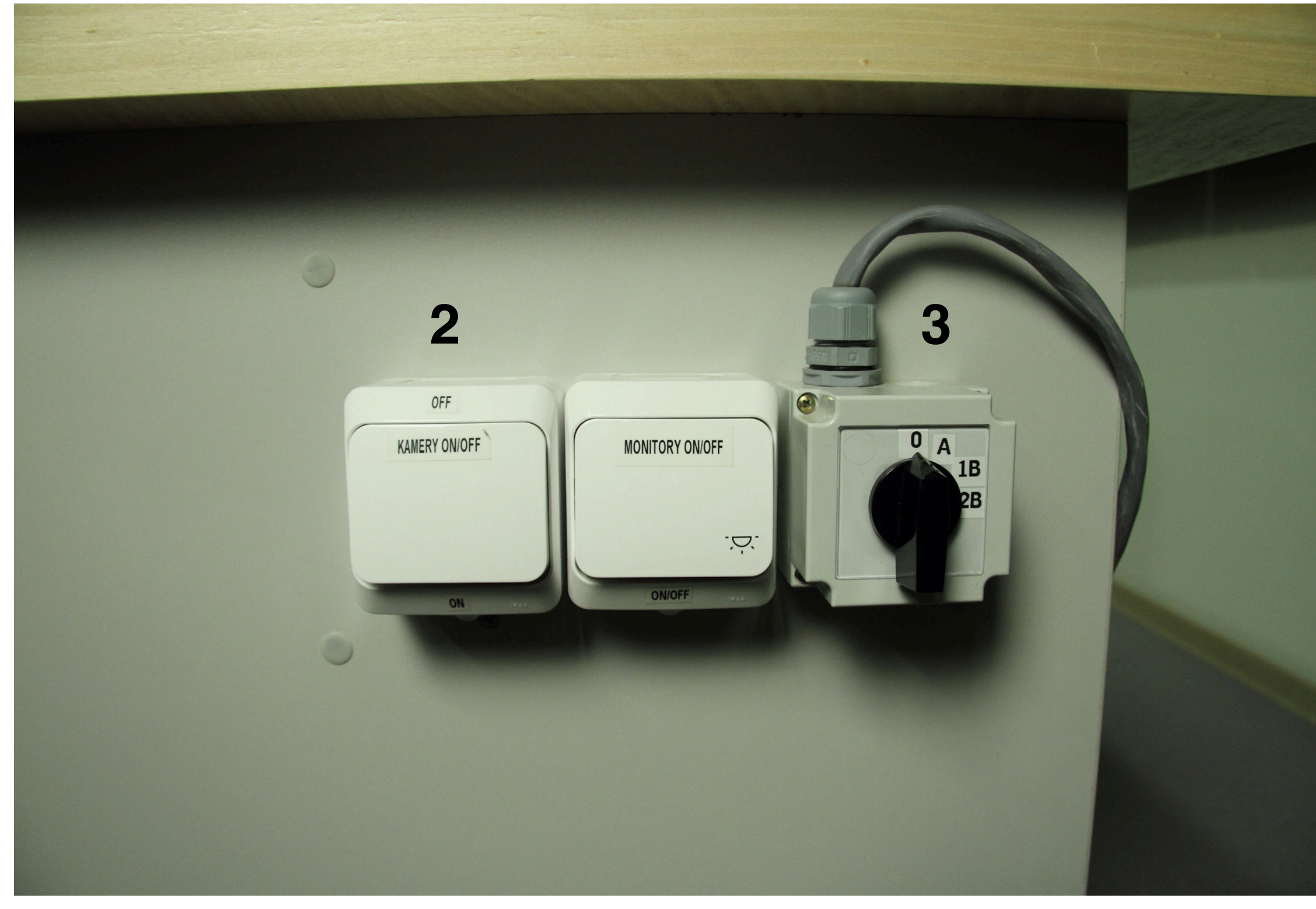

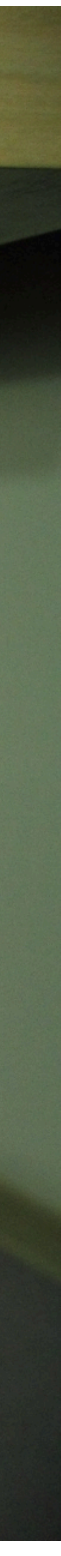

4. Włączenie miksera światła

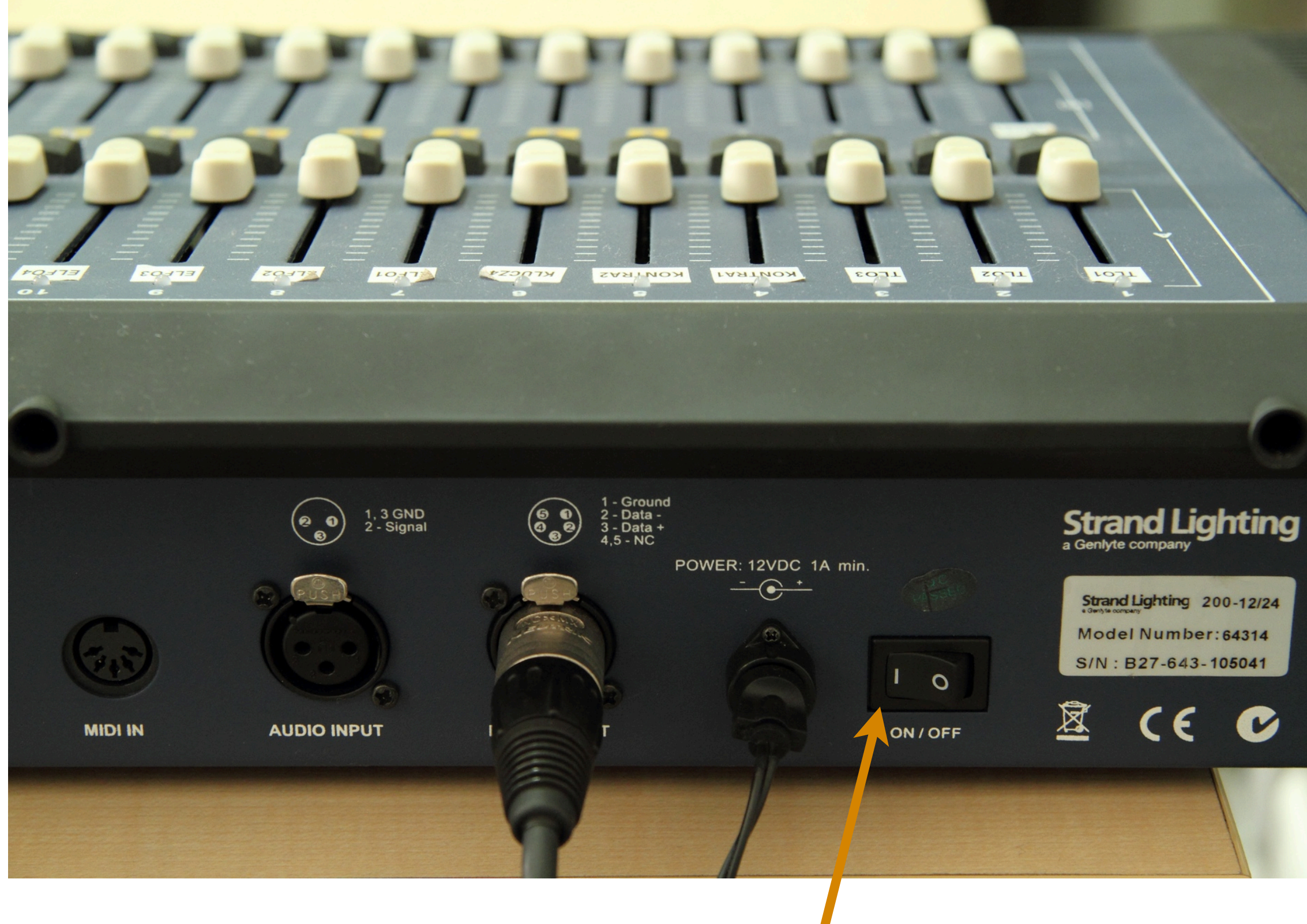

9

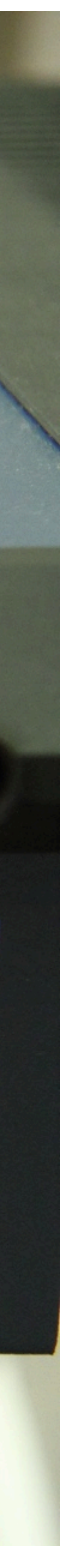

#### 5. Włącz kamery przełącznik na pozycje "CAMERA"

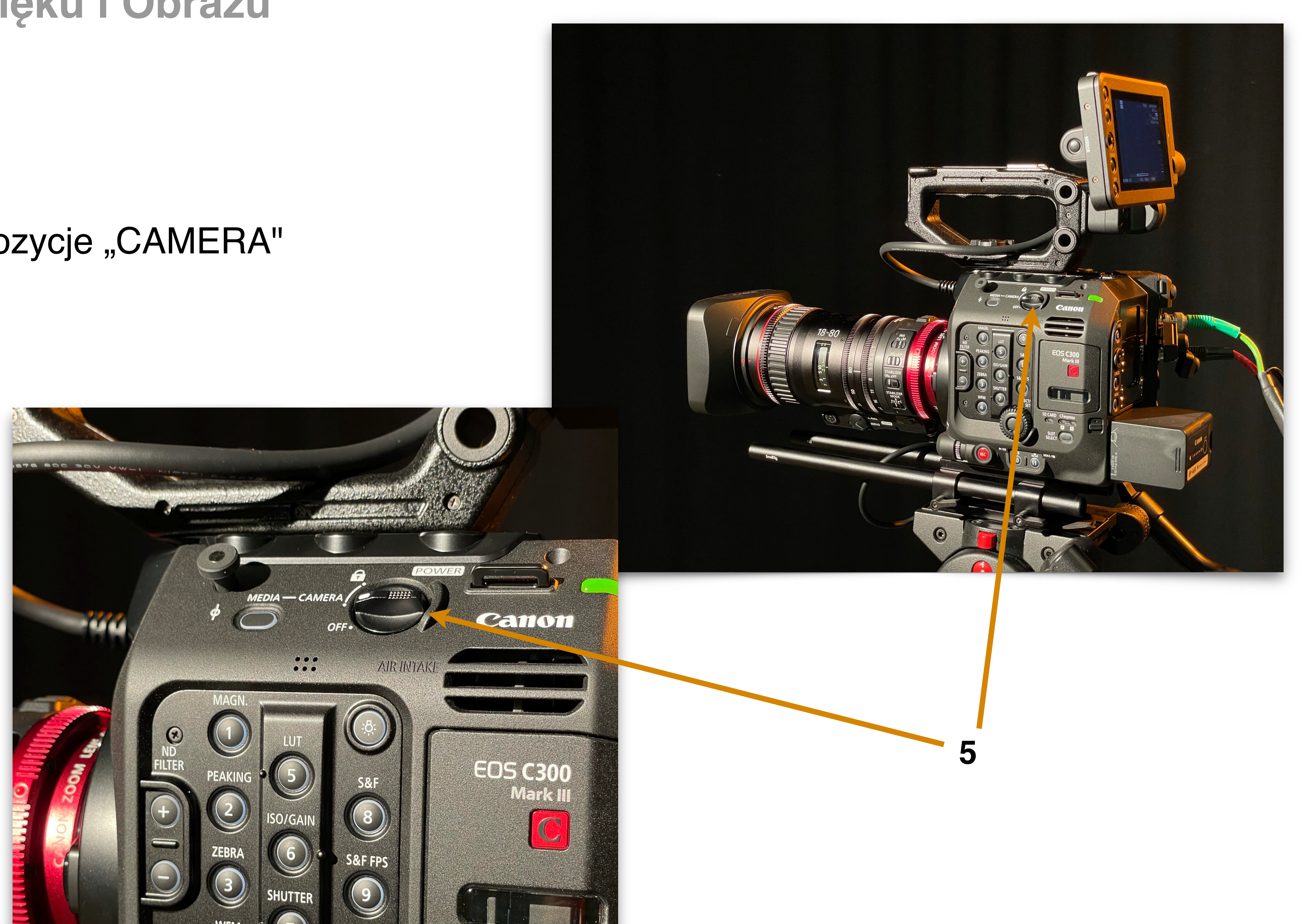

#### 6. Ustawienie przesłony

Przymknij (zwiększ wartość) przysłonę jeśli obraz jest za jasny

Otwórz (zmniejsz wartość) przysłonę jeśli obraz jest za ciemny

7. Szare filtry (ND Filter)

Regulują ilość światła - w studio wybierz wartość "0"

8. Wzmocnienie (Gain)

Wartość wzmocnienia sygnału z matrycy odpowiednik ISO - czułości matrycy w aparatach w studio wybierz wartość z przedziału 18-24dB

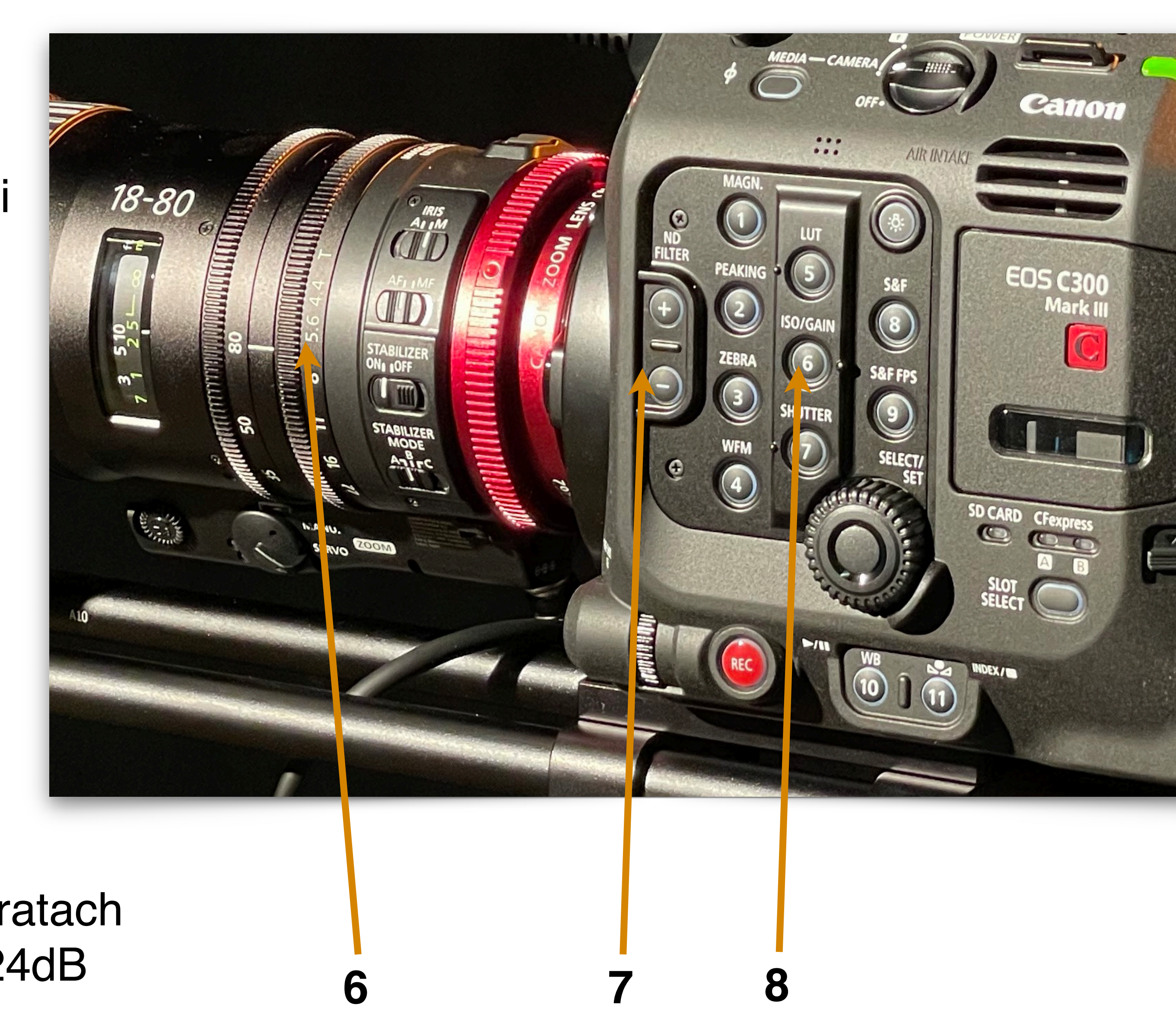

9. Balans bieli

na korpusie kamery naciśnij "10":

**A** - zaprogramowana wartość balansu bieli do studia (2700K)

- B ręczna/dowolna wartość balansu bieli
- K ręczna/dowolna wartość balansu bieli

Przy balansie ręcznym przytrzymaj "11"

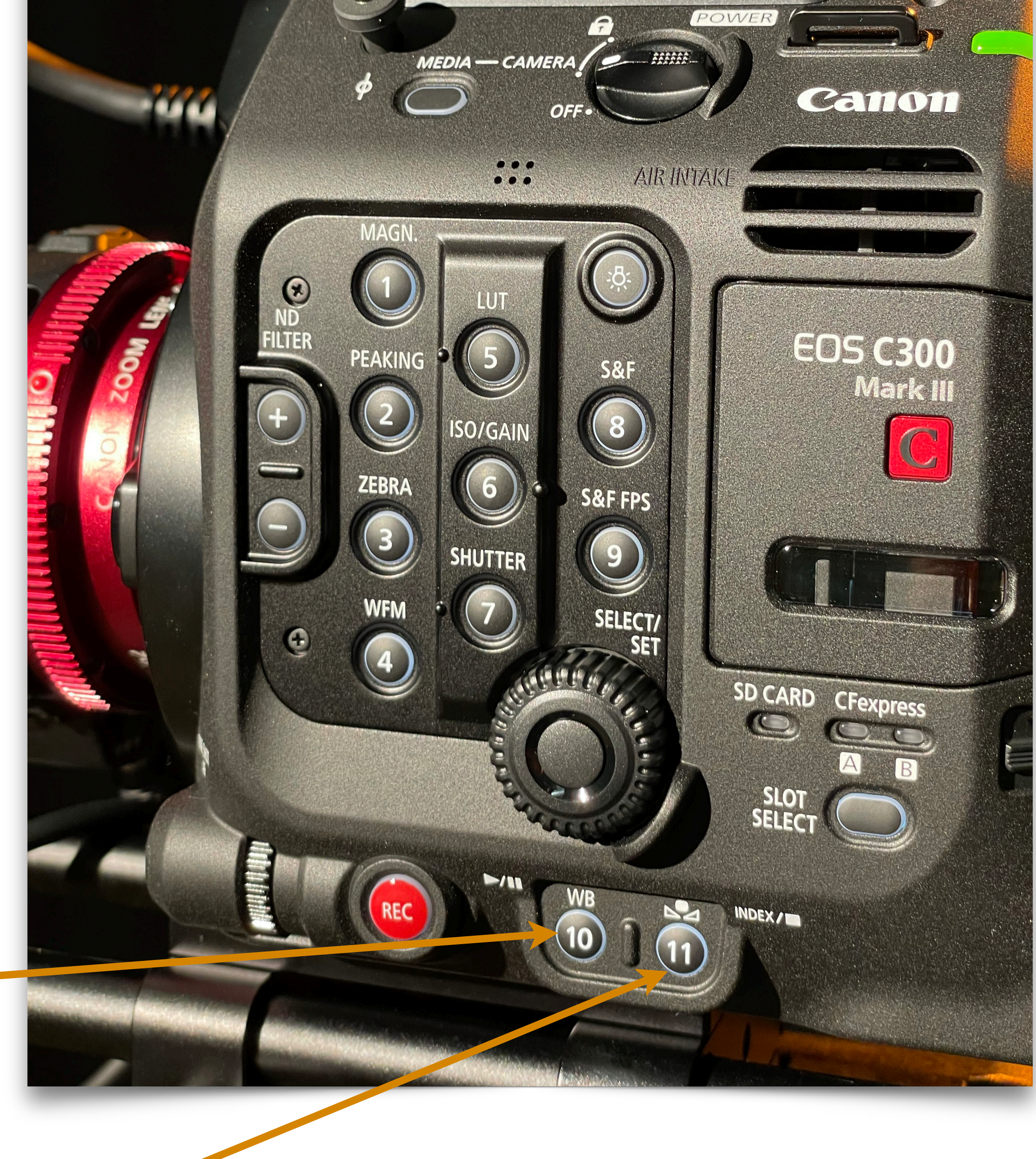

### Kamery

- 1. Transfokacja tzw. zoom
- 2. Ustawienie ostrości

Ostrość najlepiej ustawić **na oczach** rozmówcy maksymalnie przybliżając ("dojeżdżając") transfokacją (zoomem)

3. Przycisk "nagrywania" (R) nie będzie potrzebny.

Używając miksera obrazu musimy nagrywać obraz za pośrednictwem MediaExpress na lewym komputerze (komputer audio) w reżyserni.

Przycisk "OneShot Autofocus" (A).
Przycisk umożliwiający jednorazowe ustawienie ostrości w centrum kadru

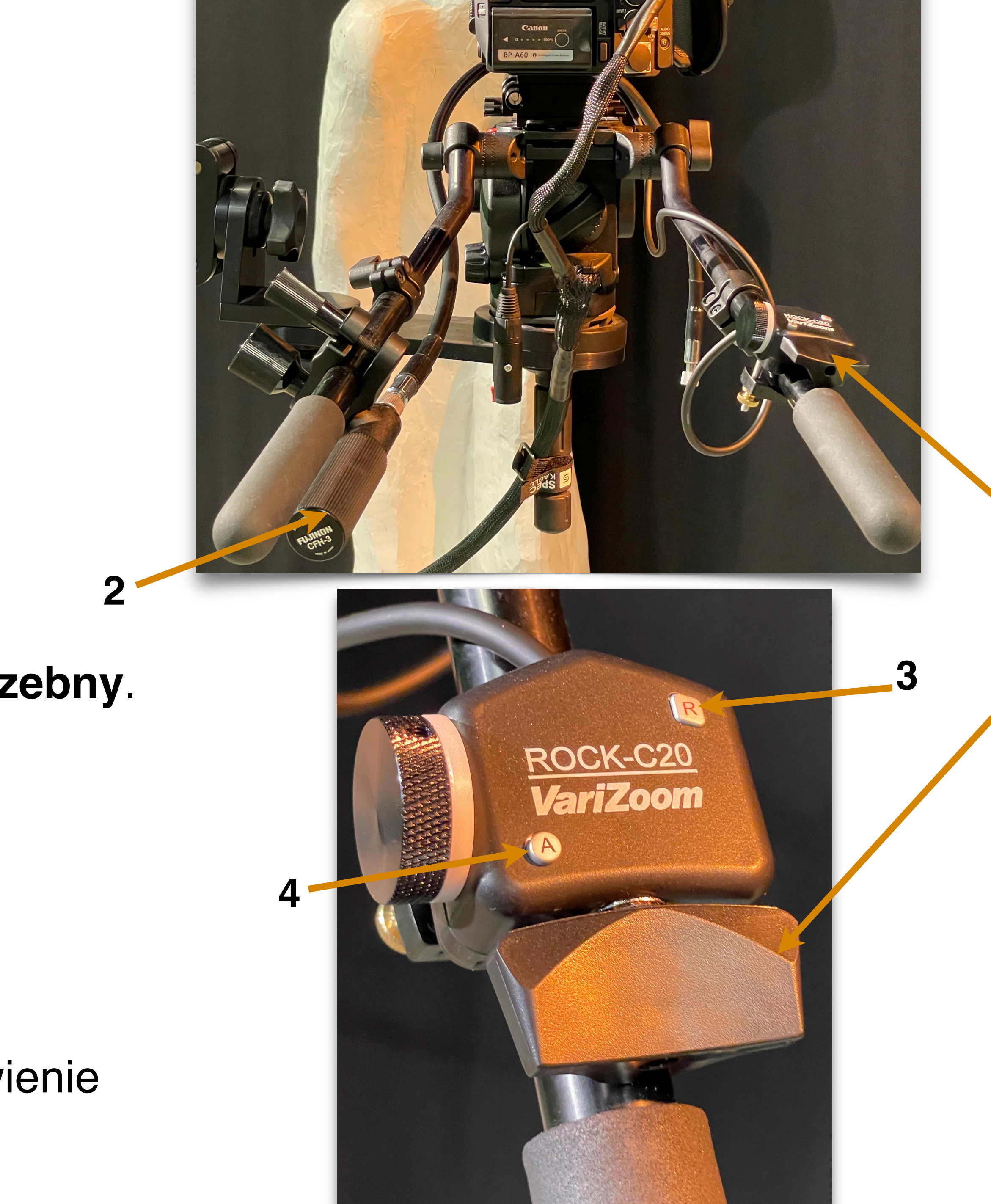

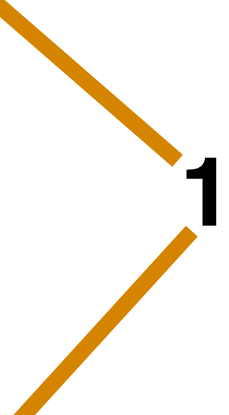

### Kamery

- 1. Status nagrywania
- 2. Pozostałe miejsce na karcie
- 3. Wybrany balans bieli
- Wartość filtru ND (brak oznacza wartość "0")
- 5. Wzmocnienie "gain" wartość domyślna 18-27 dB
- 6. Migawka wartość domyślna 180st.

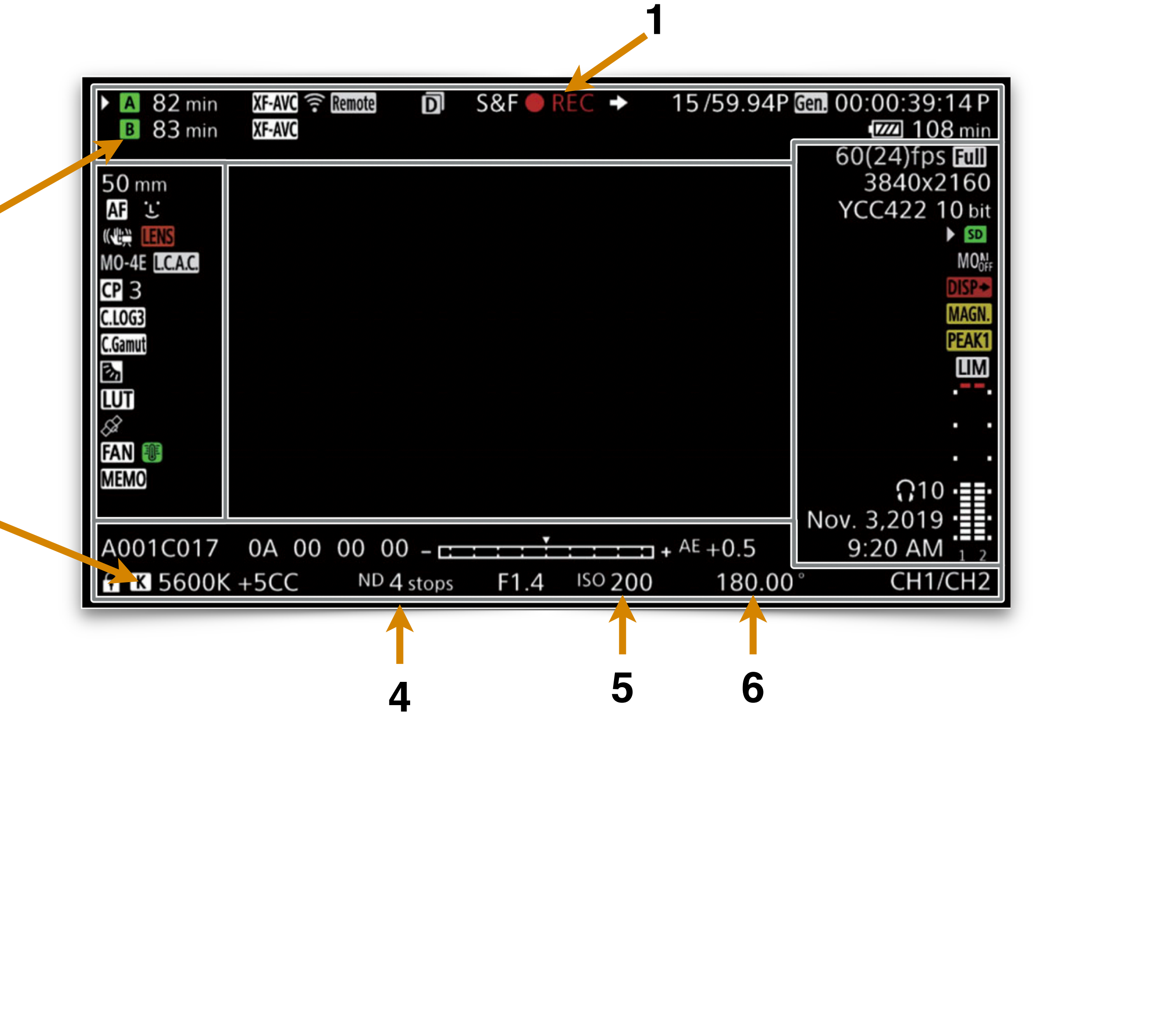

#### Mikser oświetlenia

- 1. Światło kontrowe (lampy halogenowe 1,2,3)
- 2. Światło wypełniające (lampy jarzeniowe 4,5,6,7)
- 3. Światło rysujące (lampy halogenowe 8,9)
- 4. Światło efektowe (lampy halogenowe 11,12)
- 5. Tryb pracy suwaków ("Flash Mode Solo")
- 6. Tryb pracy suwaków ("Scene Mode -Single Scene")
- 7. Poziom sumy ("Grand master")

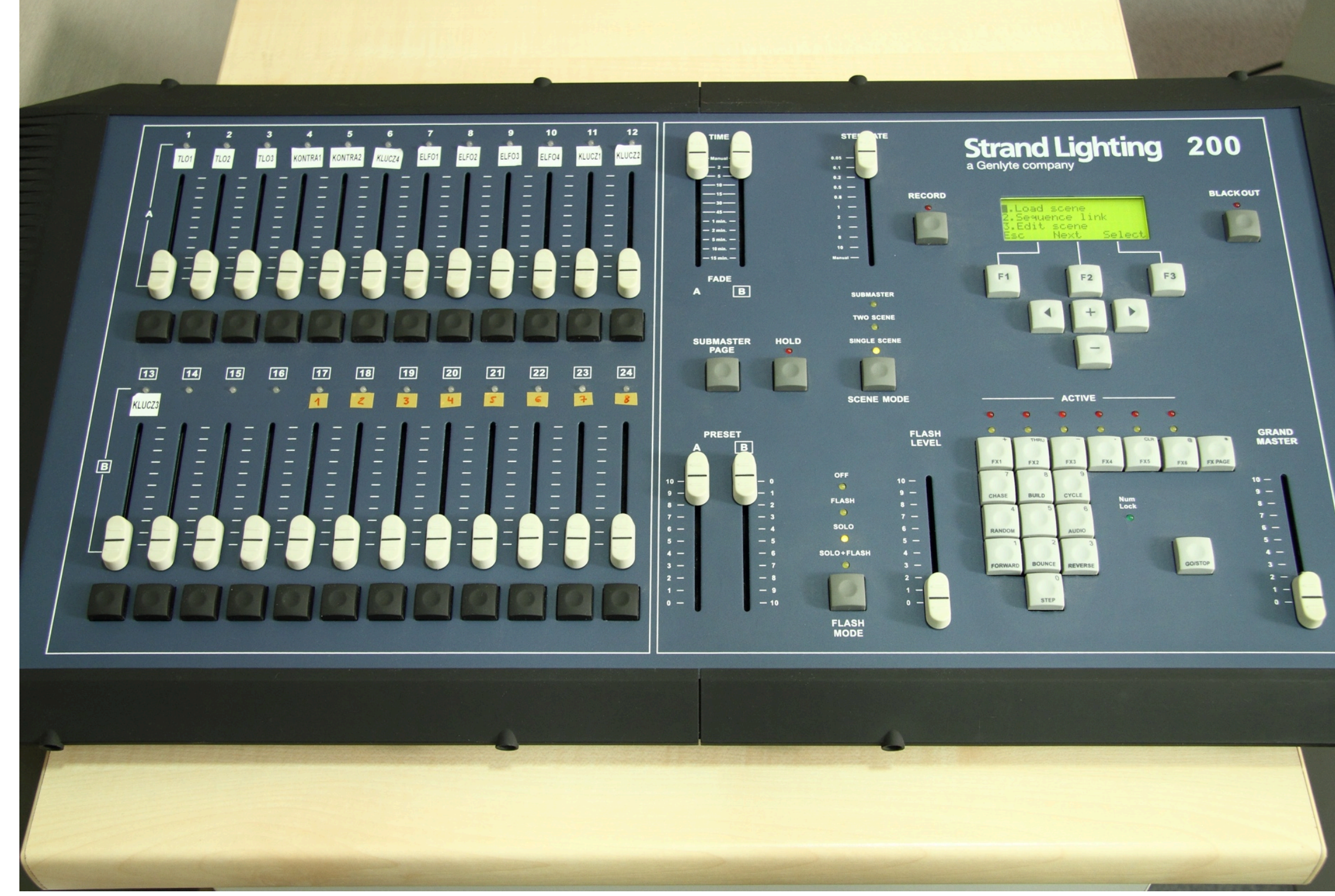

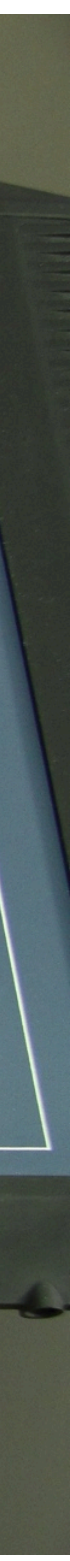

# Schemat oświetlenia studia telewizyjnego WNPiD

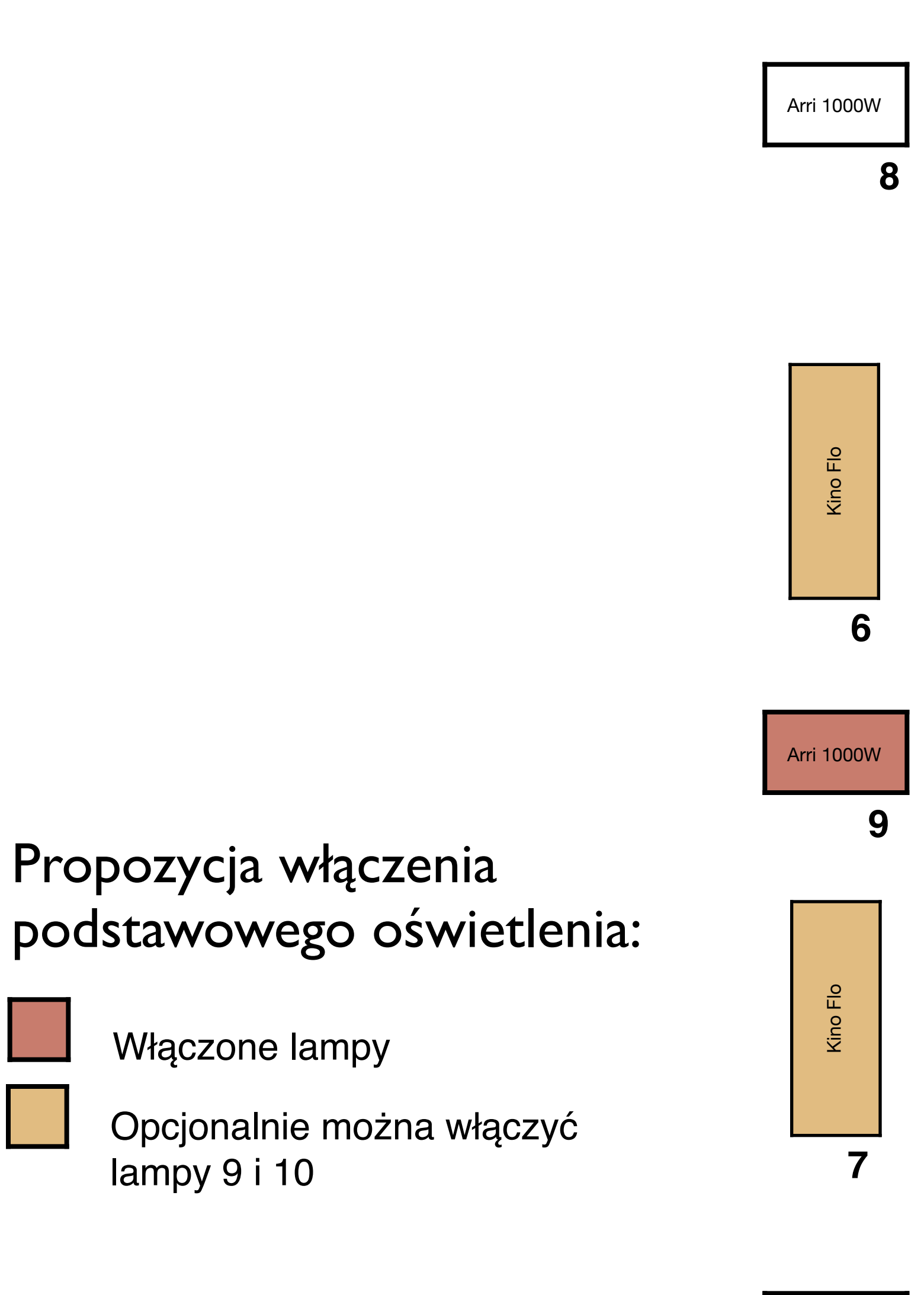

Propozycja włączenia

Włączone lampy

lampy 9 i 10

10

Arri 650W

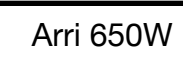

12

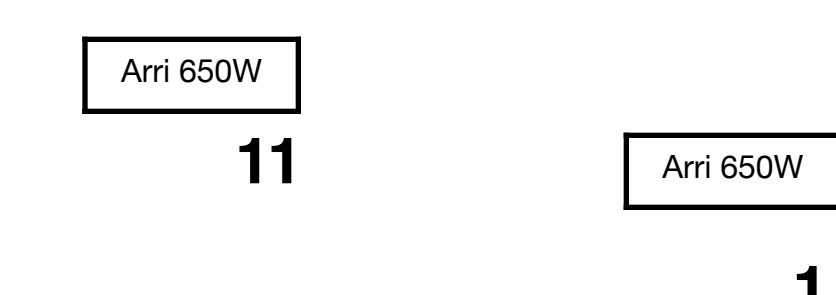

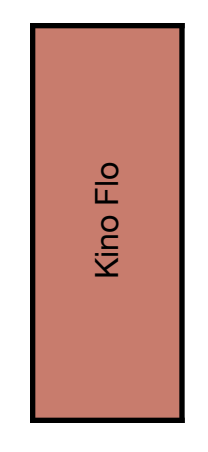

4

Arri 1000W

2

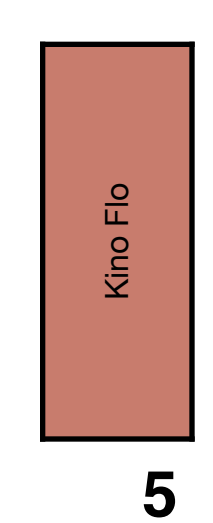

Arri 650W

#### Rodzaje lamp

1. Lampa halogenowa z soczewką Fresnela

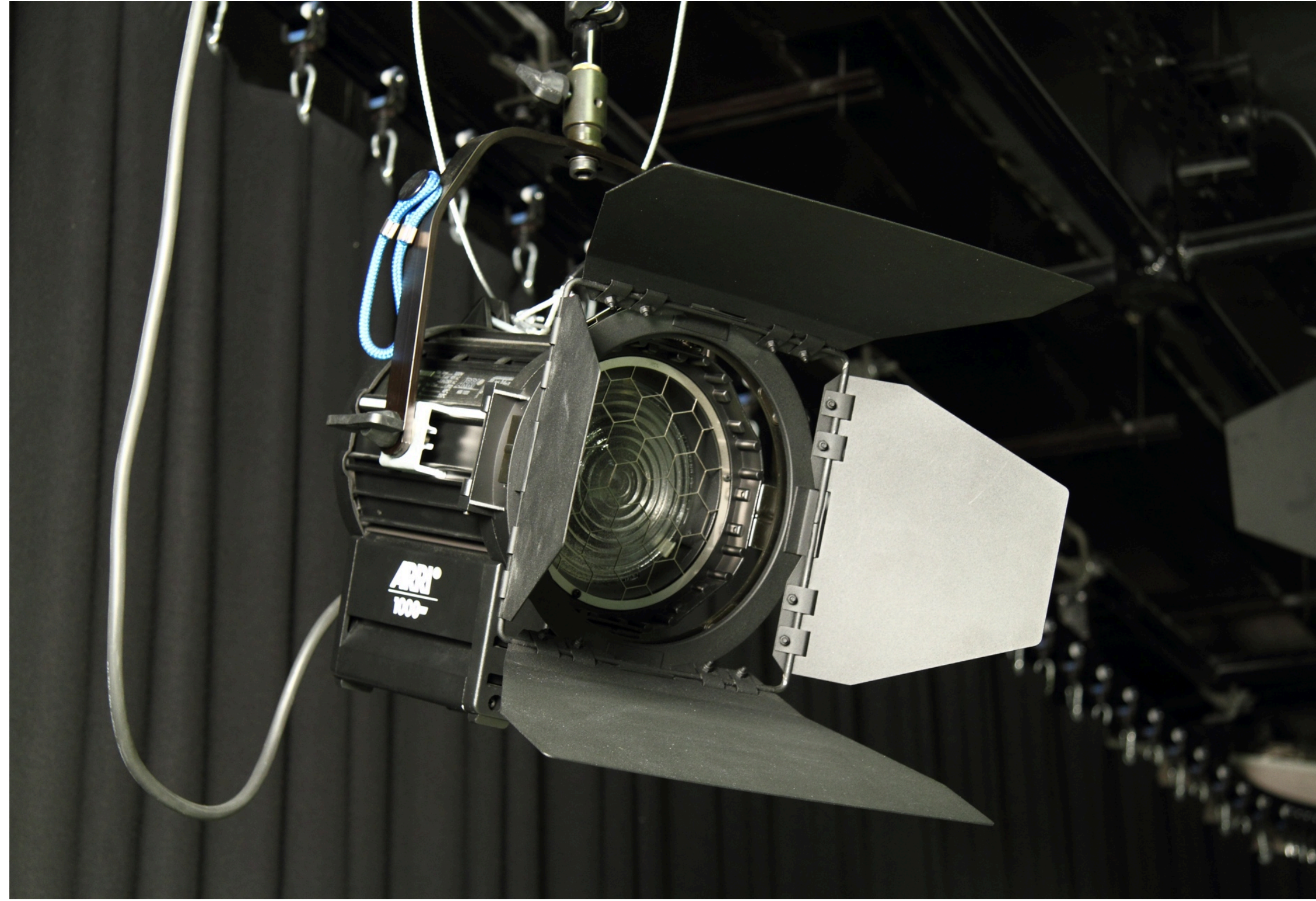

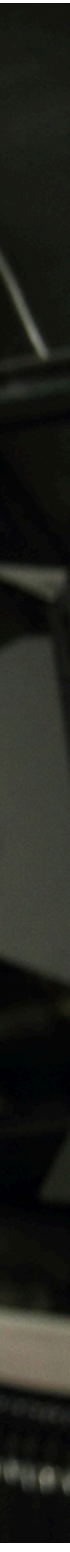

2. Lampa jarzeniowa (typu Kino-Flo)

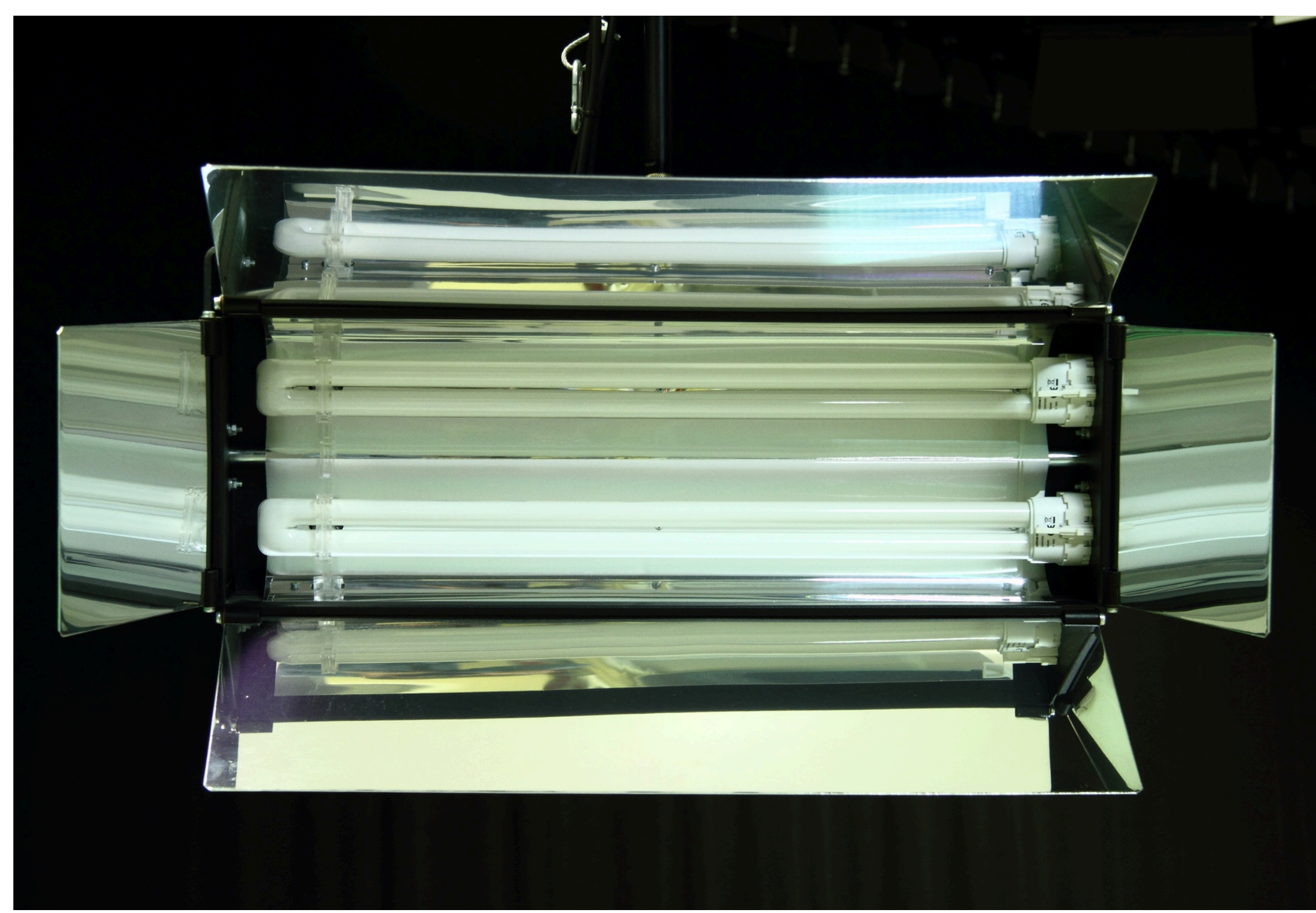

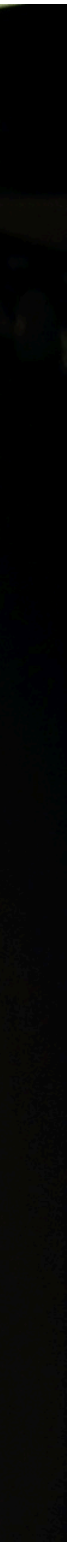

#### Zgrywanie materiału

- 1. Otwórz komorę kart pamięci
- Opuszkiem palca, naciśnij kartę SD aby zwolnić jej blokadę - karta lekko wyskoczy
- 3. Pamiętaj aby po zgraniu plików odłożyć kartę do kamery kartę wkładamy napisem od strony tyłu kamery

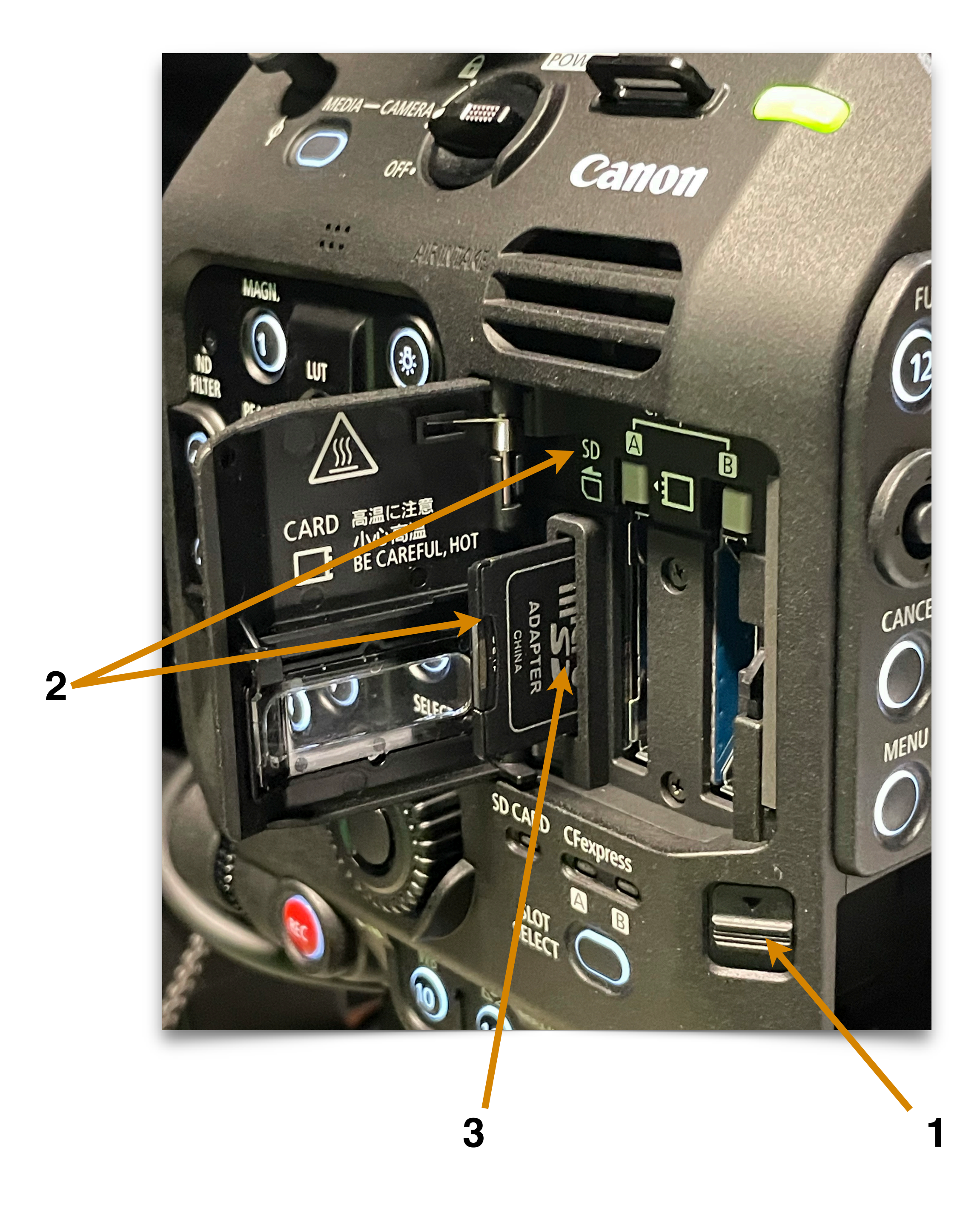

#### Zgrywanie materiału

- 4. Kartę pamięci włóż do czytnika w salce telewizyjnej, napisem do góry
- 5. Jeżeli czytnik jest złożony, naciśnij blokady po jego dwóch bokach, aby go otworzyć
- 6. Po włożeniu karty do czytnika, powinna zapalić się niebieska lampka dostępu, a dostęp do plików jest z poziomu programu Finder
- 7. Pamiętaj aby po zgraniu plików odłożyć kartę do kamery kartę wkładamy napisem od strony tyłu kamery

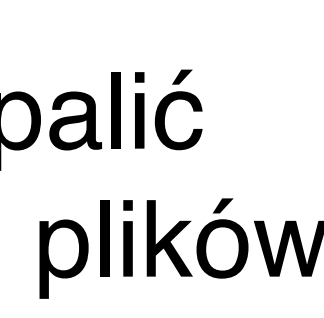

6

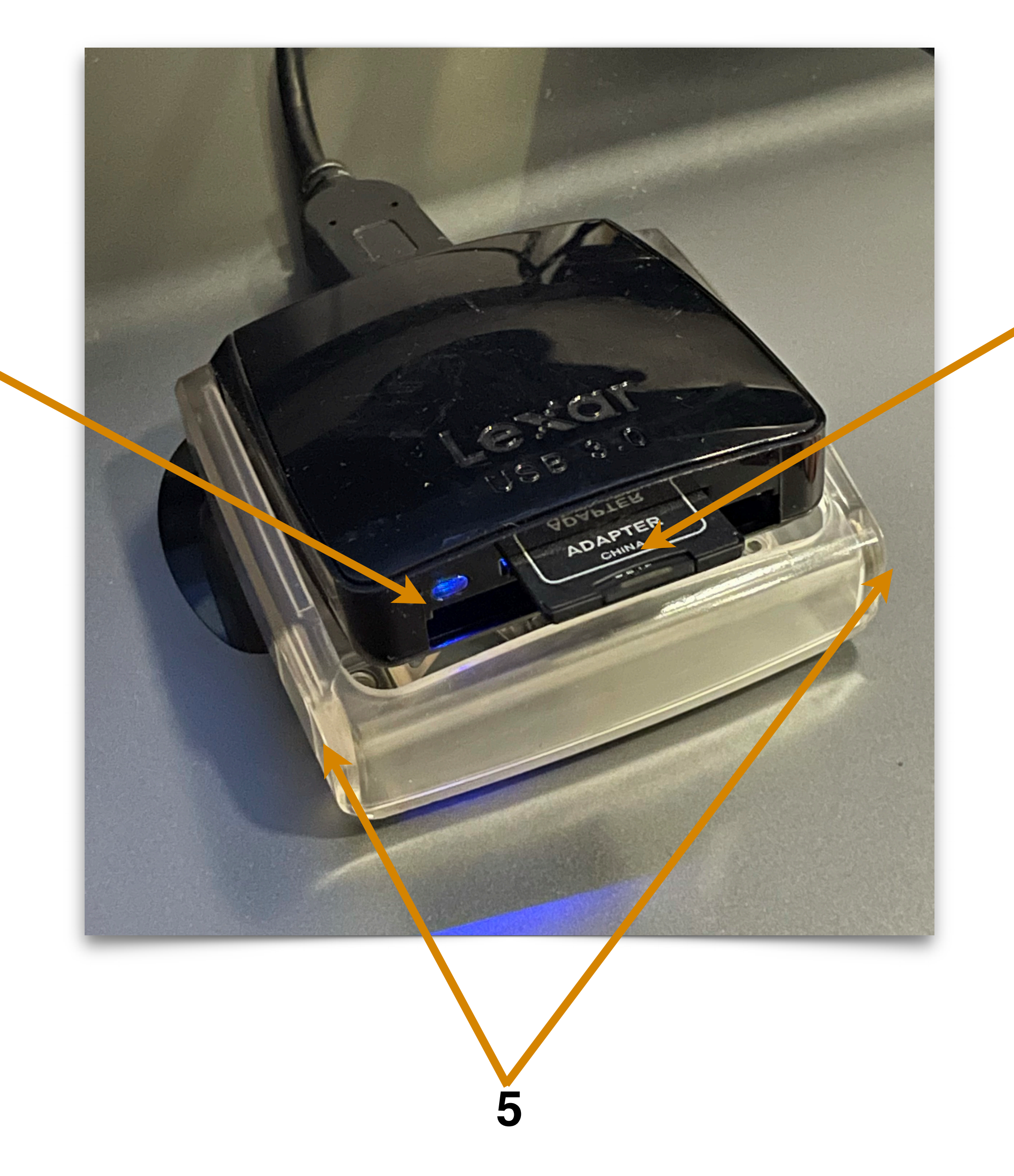

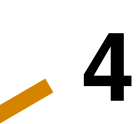

#### Archiwizacja materiału na następne zajęcia

- 1. Sprawdzenie nagrania
- 2. Przeniesienie plików na serwer.
- 3. Upewnienie się, że wszystkie pliki zostały prawidłowo przeniesione na indywidualne konta (mace).
- 4. Usuniecie nagranych lokalnie plików z komputera.

### Po nagraniu programu

- 1. Wyłączenie przełączników na kamerach
- 2. Wyłączenie komputerów i mikrofonów
- 3. Wyłączenie monitorów odsłuchowych
- 4. Wyłączenie ściany monitorów, kamer i klimatyzacji
- 5. Wyłączenie mikserów
- 6. Wyłączenie zasilania oświetlenia
- 7. ZOSTAWIENIE PORZĄDKU LEPSZEGO NIŻ PRZED NAGRANIEM

oprac. PK & PM & PJ - 10/2021

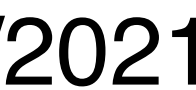